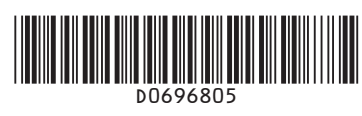

Tips

Paper Size

You can check the paper size

Press the [Clear Modes] key.

2 Place the originals.

• Exposure Glass (Face down)

ADF (Face up)

E Enter the number of copies.

Press the [Start] key.

**Preset Reduce/Enlarge** 

press the [OK] key.

2 Press [Enlarge] or [Reduce].

Press [R/E].

kev.

Q

# **Quick Reference Copy Guide**

# ⇒Please put this guide above your machine<</p>

#### 1. Indicators

- 2. Display panel 3. Selection keys
- Correspond to items on the display. Press to select the corresponding item
- 4. Scroll keys
- Press to select an item.
- [▲]: scrolls upward
- [▼]: scrolls downward
- [►]: scrolls right
- [ ]: scrolls left
- 5. [User Tools/Counter] key

6. [Clear/Stop] key

- Clear: Clears an entered numeric
- value
- Stop: Stops a job in progress, such as copying, scanning,
- faxing, or printing.
- 7. [Clear Modes] key
- Press to clear the current settings.
- 8. Main power indicator
- 9. Operation switch 10. [Start] key
- Press to start copying, printing,

scanning, or sending.

#### 11.[#] key 12. Number keys 13. [OK] key Press to set a selected item or an entered numeric value. 14. [Original] key 15. [Escape] key Press to cancel operation or return to the previous display. 16. [Lighter] key, [Darker] key 17. [Sort] key Press to automatically sort printed copies.

#### 18. [Duplex] key

Perform duplex printing when copying a multiple-sheet original. 19. [Combine/Series] kev

- · Combine: Combines and prints the pages of a multiple-sheet original onto a single-sheet. · Series: Prints each page of a
- double-page spread as a singlepage copy.

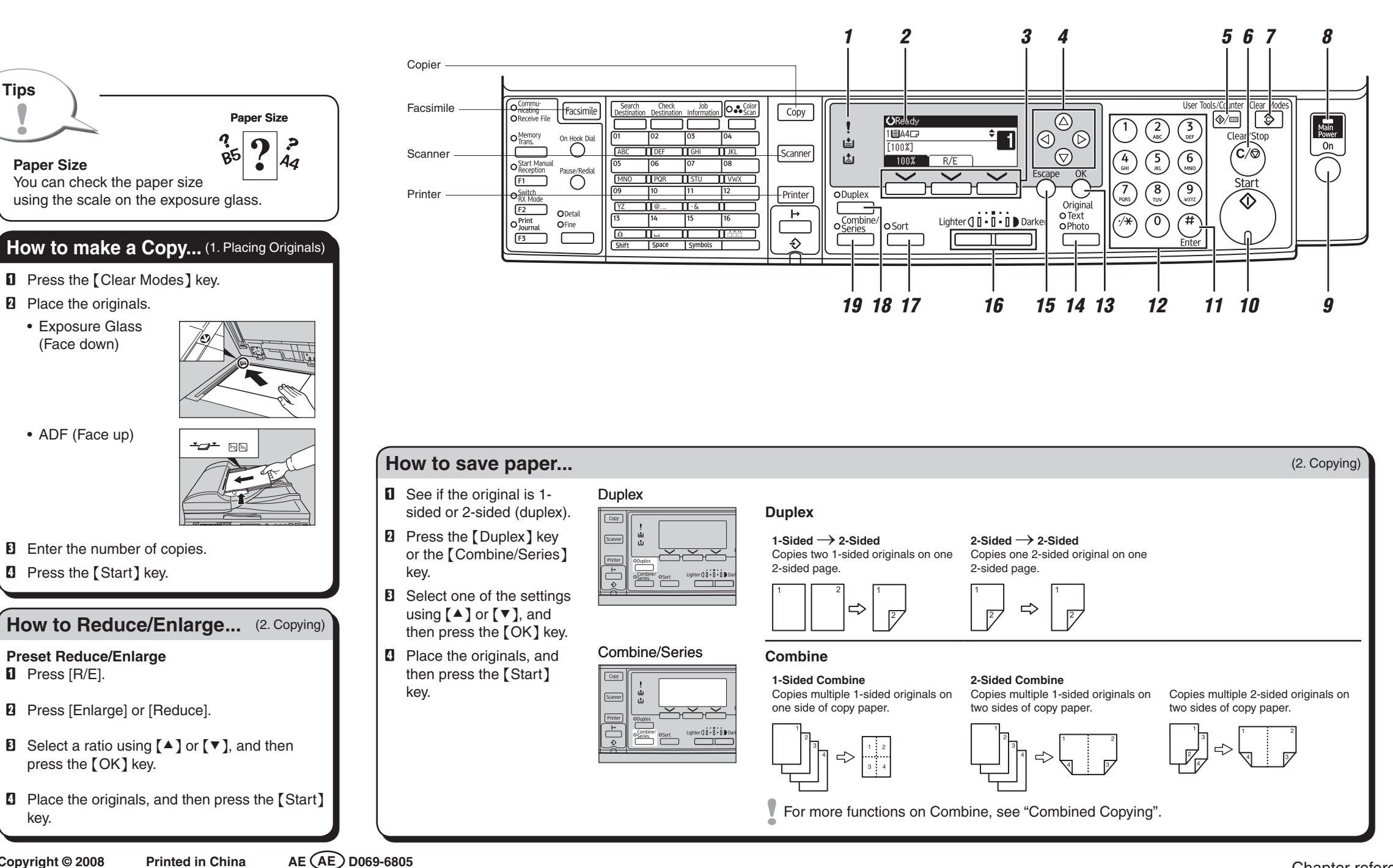

# **Advanced features**

# (2. Copying)

# Reduce/Enlarge

• Zoom: you can change the reproduction ratio in increments of 1%.

## **Series Copies**

- Orientation: [Top to Top] / [Top to Bottom]
- Series: copies the front and back of a 2-sided original on 2 sheets.

# How to sort your copies...

Press the [Sort] key.

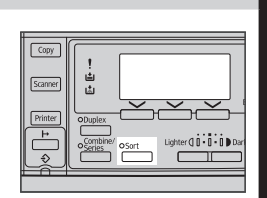

(2. Copying)

- **2** Enter the number of copy sets using the number keys.
- B Place the originals.
- Press the [Start] key.

### Sort

Copies are assembled as sets in sequential order.

Chapter references in this guide refer to the bundled OI CD; Copy Reference.